# 無線 LAN JRL-710/720 シリーズ ファームウェアバージョンアップマニュアル

Global Communications

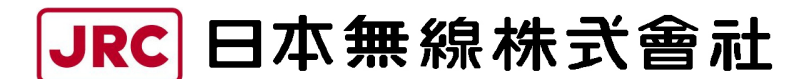

http://www.jrc.co.jp

# 目次

| 1. バージョンアップをする前に | 2 |
|------------------|---|
| 1. 1 用意するもの      | 2 |
| 1.2 接続の確認        | 2 |
| 2. バージョンアップ手順    | 5 |

本書は、無線 LAN JRL-710/720 シリーズのファームウェアをバージョンアップするための操作マニュアルです。

### 1. バージョンアップをする前に

#### 1.1 用意するもの

作業用 PC(Windows XP / 2000、ネットワーク I/F あり、VB スクリプト実行可能) ・バージョンアップ用ファイル

```
[update_init フォルダ]

jrl-710_system.bin

put.cmd

start.bat

update.vbs
[update_new フォルダ]

jrl-710_2nd.bin

jrl-710_file1.bin

jrl-710_system.bin

put.cmd

start.bat

update.vbs
```

#### 1.2 接続の確認

ファームウェアのバージョンアップを開始する前に、無線 LAN と作業用 PC がネットワーク で正しく接続され通信できることを確認してください。

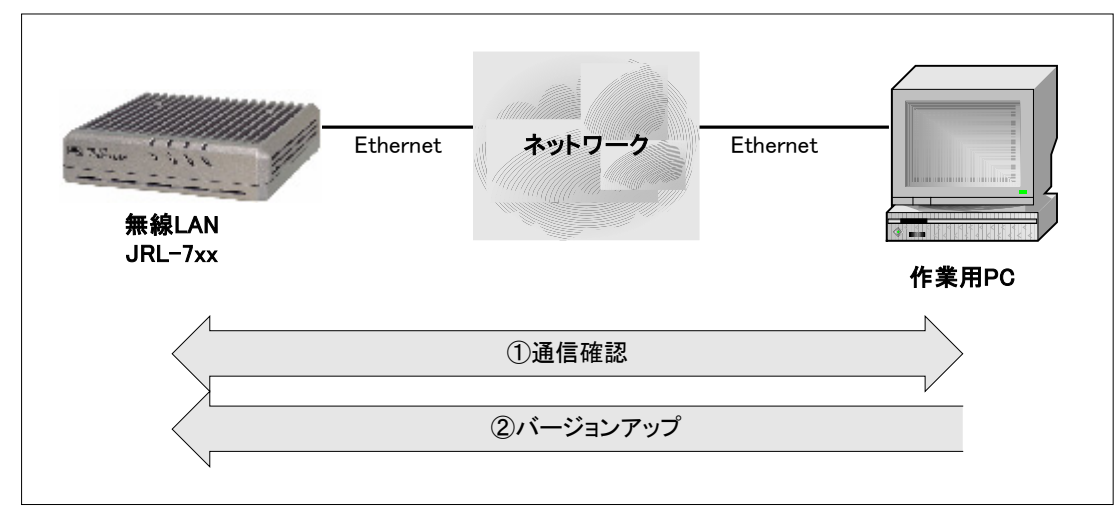

・接続例

図 1-2-1. 接続例

・通信確認

作業用 PC のコマンドプロンプトから「ping コマンド」を実行し、無線 LAN と正しく通信できることを確認してください。

Windows2000 の場合、[スタート] メニューから [プログラム(P)]  $\rightarrow$  [アクセサリ]  $\rightarrow$  [コマンドプロンプト] を選択してください。

WindowsXPの場合、[スタート] メニューから [すべてのプログラム (P)]  $\rightarrow$  [アクセサリ]  $\rightarrow$  [コマンドプロンプト] を選択してください。

(IPアドレスが「192.168.1.1」の場合)

コマンドプロンプト画面で "ping 192.168.1.1" と入力してください。

※「192.168.1.1」は無線 LAN のデフォルト IP アドレスです。 IP アドレスを変更している 場合は、適宜読みかえてください。

正しく通信できると、下図のような応答が表示されます。

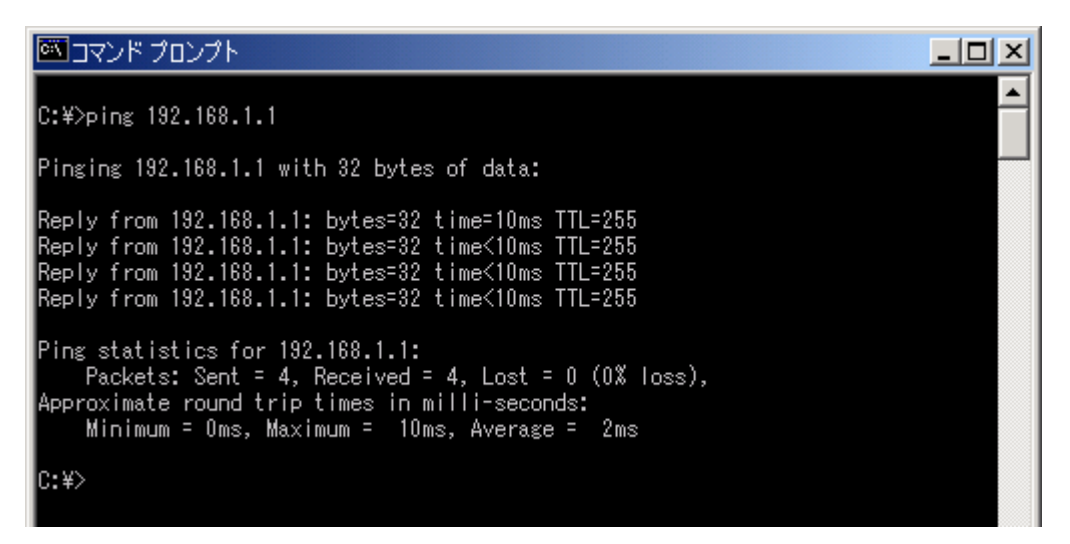

図 1-2-2. ping による通信確認一正しく通信できる場合

正しく通信できない場合、下図のような応答が表示されます。

C:¥>ping 192.168.1.1

Pinging 192.168.1.1 with 32 bytes of data:

Request timed out.
Request timed out.
Request timed out.
Request timed out.
Ping statistics for 192.168.1.1:
Packets: Sent = 4, Received = 0, Lost = 4 (100% loss),
Approximate round trip times in milli-seconds:
Minimum = Oms, Maximum = Oms, Average = Oms
C:¥>

図 1-2-3. ping による通信確認一正しく通信できない場合1

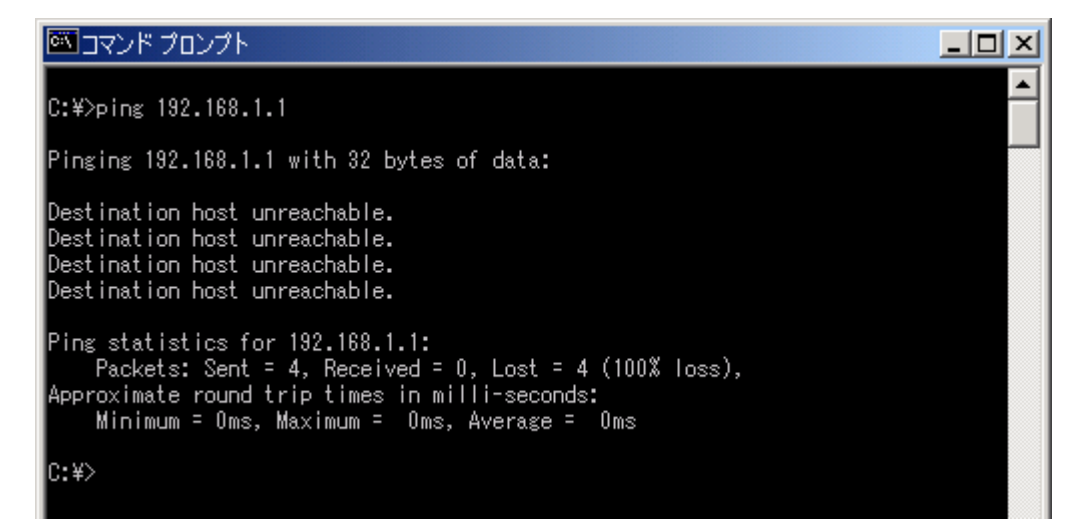

図 1-2-4. ping による通信確認一正しく通信できない場合2

正しく通信できない場合は、無線 LAN の「E-LINK」LED 状態や、コンピュータの IP アドレス 等を確認してください。

### 2. バージョンアップ手順

ご使用の無線LANに書き込まれているファームウェアバージョンにより、バージョンアップ 手順が異なります。

### ⚠ 注意

また、バージョンアップ後の無線 LAN 設定に関して、IP アドレス設定のみ引き継がれますが、 それ以外の設定は工場出荷設定に戻ります。再度設定を行ってからご使用ください。

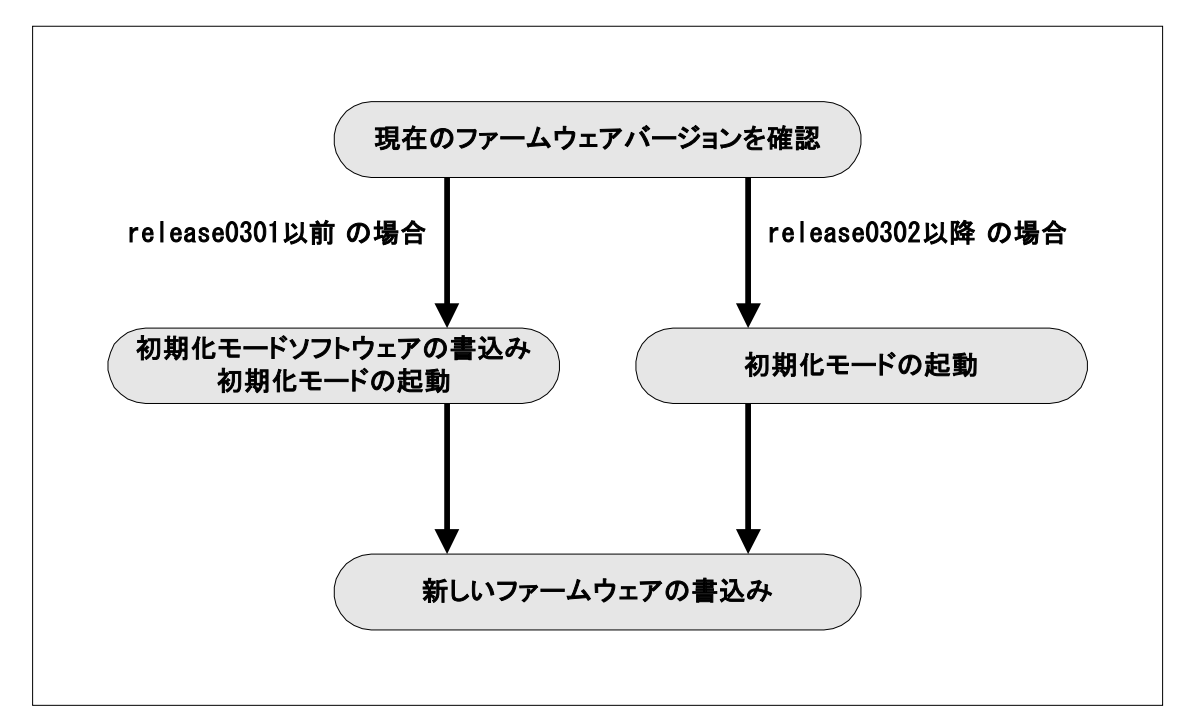

図 2. バージョンアップの流れ

初期化モードとは、ファームウェアをバージョンアップするための動作モードです。 このモードでは、無線 LAN の「W-LINK」LED が1 秒間隔で低速点滅します。

以降の手順にしたがって、バージョンアップを行ってください。

【手順1】: 現在のファームウェアバージョンを確認する手順です。 作業用 PC から無線 LAN の IP アドレスに対して、telnet ログインします。

(IPアドレスが「192.168.1.1」の場合)

コマンドプロンプト画面で"telnet 192.168.1.1"と入力してください。

※「192.168.1.1」は無線 LAN のデフォルト IP アドレスです。IP アドレスを変更している 場合は、適宜読みかえてください。

| 🖾 ביער ארער ארער 🕅 🔤 ארער ארער ארער ארער ארער ארער ארער ארע | - 🗆 🗵 |
|-------------------------------------------------------------|-------|
| C:¥>telnet 192.168.1.1_                                     |       |
|                                                             |       |
|                                                             |       |
|                                                             |       |
|                                                             |       |
|                                                             |       |
|                                                             |       |

図 2-1. telnet 実行

【手順 2】:

ログイン画面では、ユーザ名「admin」とパスワードを入力してください。 ※工場出荷時、「admin」アカウントのパスワードは「admin」です。

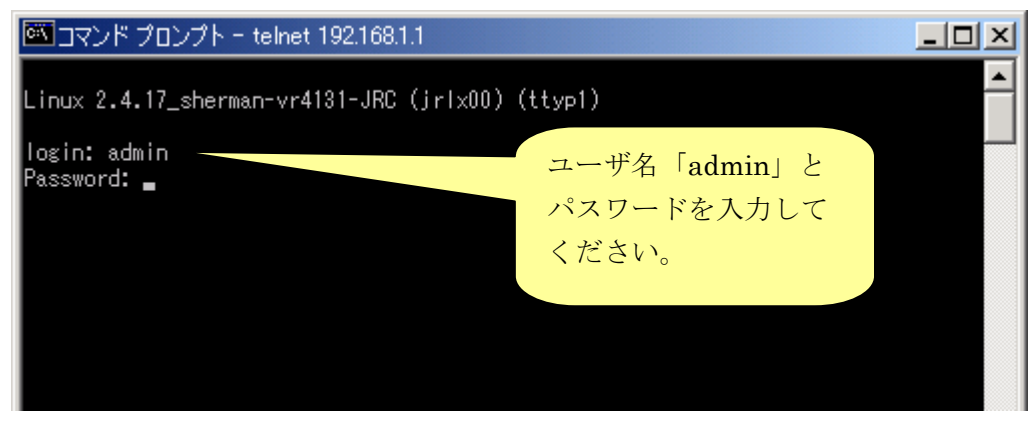

図 2-2. ログイン画面

【手順 3】:

ログインに成功すると、Command Line Utilityのメニュー画面が表示されます。 メニューの1行目に現在のファームウェアバージョン番号が表示されます。

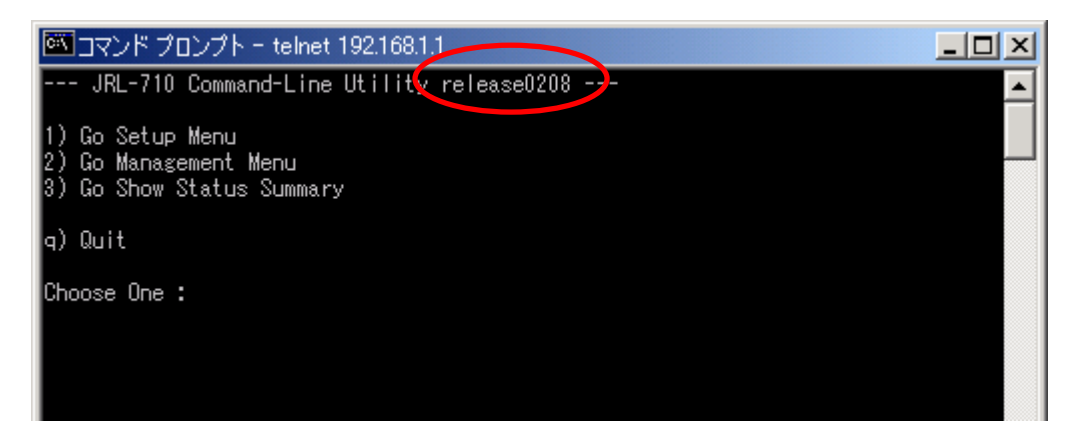

図 2-3. Command Line Utilityのメニュー画面

ここで、表示されるファームウェアバージョンにより、以降の手順が異なります。

・<u>"release0301" 以前の場合、【手順4】にお進みください。</u>

・<u>"release0302" 以降の場合で、</u>

初期化モードソフトウェアの更新が不要ならば【手順9】にお進みください。 初期化モードソフトウェアの更新が必要ならば【手順4】にお進みください。 【手順 4】:

初期化モードのソフトウェアを書込み・起動する手順です。

作業用 PC 上で、update\_init フォルダを開き、「update.vbs」を実行してください。

※「update.vbs」は VB スクリプトです。作業用 PC が VB スクリプトを実行可能な必要 があります。

| 😋 update_init                                                         |            |                   |           |      |               | _    |       |
|-----------------------------------------------------------------------|------------|-------------------|-----------|------|---------------|------|-------|
| 」 ファイル(E) 編集(E)                                                       | 表示(⊻) ;    | お気に入り( <u>A</u> ) | ) ツール田    | ヘルプ( | H)            |      |       |
| ⇔戻る・⇒・⊡                                                               | ②検索        | 1合フォルダ            | ③履歴       | r C  | $~\%~\times~$ | þ fl | »     |
| ] アドレス( <u>D</u> ) 🧰 C:¥work <sup>3</sup>                             | ¥WLAN¥0302 | a¥update_ini      | t         |      |               | •    | 移動    |
| irl-710_system.bin<br>■ put.cmd<br>■ start.bat<br><b>■ update.vbs</b> |            |                   |           |      |               |      |       |
| 種類: VBScript スクリプト フ                                                  | ァイル サイズ:   | 140 //귀ト          | 140 /šr i | · 🧧  | עב אק         | ピュータ | - //. |

図 2-4. update\_init フォルダ画面

【手順5】:

表示されたダイアログに無線 LAN の IP アドレスを入力し、「OK」ボタンを押してください。 自動的にバージョンアップの準備に必要なファイルが無線 LAN に転送されます。

| 🗱 VBScript            | ×     |
|-----------------------|-------|
| 無線LANのIPアドレスを入力してください | ОК    |
|                       | キャンセル |
|                       |       |
| 192.168.1.1           |       |

図 2-5. update.vbs 実行 画面

【手順6】:

先ほどの telnet 画面に戻り、Command Line Utility メニュー画面上で「2」を入力し、 Management メニューを表示してください。

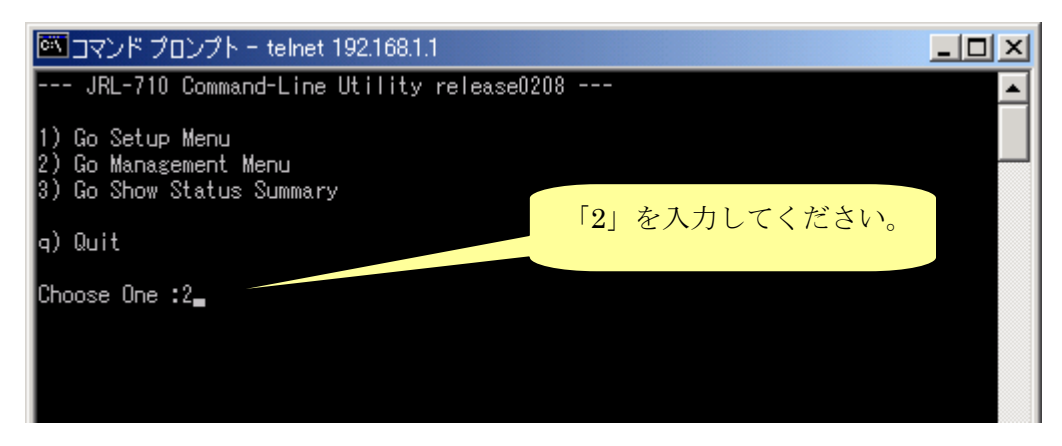

図 2-6. Command Line Utilityのメニュー画面

【手順7】:

Management メニュー画面上で「3」を入力し、Version Up 画面を表示してください。

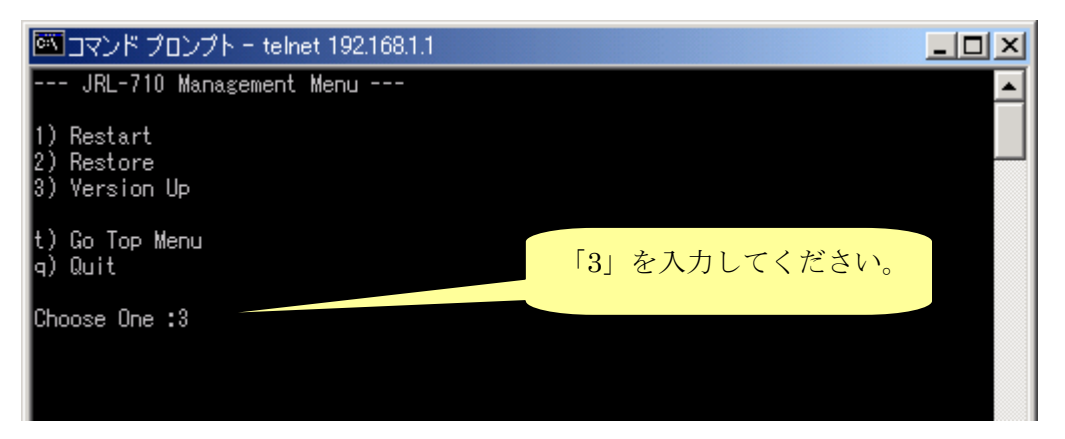

図 2-7. Management メニュー画面

【手順8】:

対話メニューに答え、先ほど無線LANに転送したファイルの書込みを行います。 書込みには2分ほどかかります。

| 🏧 コマンド プロンプト - telnet 192.168.1.1                                                                                                    |                                                                                 | IJ× |
|----------------------------------------------------------------------------------------------------|---------------------------------------------------------------------------------|-----|
| System Version Up                                                                                                    | 「1」を入力してください。                                                                   | -   |
| Ready (1:yes 2:no) ? 1<br>Really (1:yes 2:no) ? 1                                                                                                    | 「1」を入力してください。                                                                   |     |
| Now Upgrade of a system is started(jrl-71<br>Please wait for several minutes until access<br>If upgrade of a system is completed, please<br>ntents of a setting.<br>work space free: 1639k | 0_system.bin)<br>: to a system is restored.<br>after [ a check ] re-connect the | co  |
| JRL-710 firmware updat                                                                                                    | e                                                                               |     |
| image file is: jrl-710_system.bin (md5: 04f98                                                                                                    | 9b7358f69ba0eeb6f34cf5afbfb)                                                    |     |
| Checking image file                                                                                                    |                                                                                 |     |
|                                                                                                    |                                                                                 |     |

図 2-8-1. ファイルの書込み画面

ファイルの書込みが完了した後、「Enter」キーを押してください。 これにより、無線 LAN は初期化モードで再起動します。 (再起動には、約 30 秒程かかります。) 初期化モードとは、ファームウェアをバージョンアップするための動作モードです。 このモードでは、無線 LAN の「W-LINK」LED が 1 秒間隔で低速点滅します。

次は、【手順 12】にお進みください。

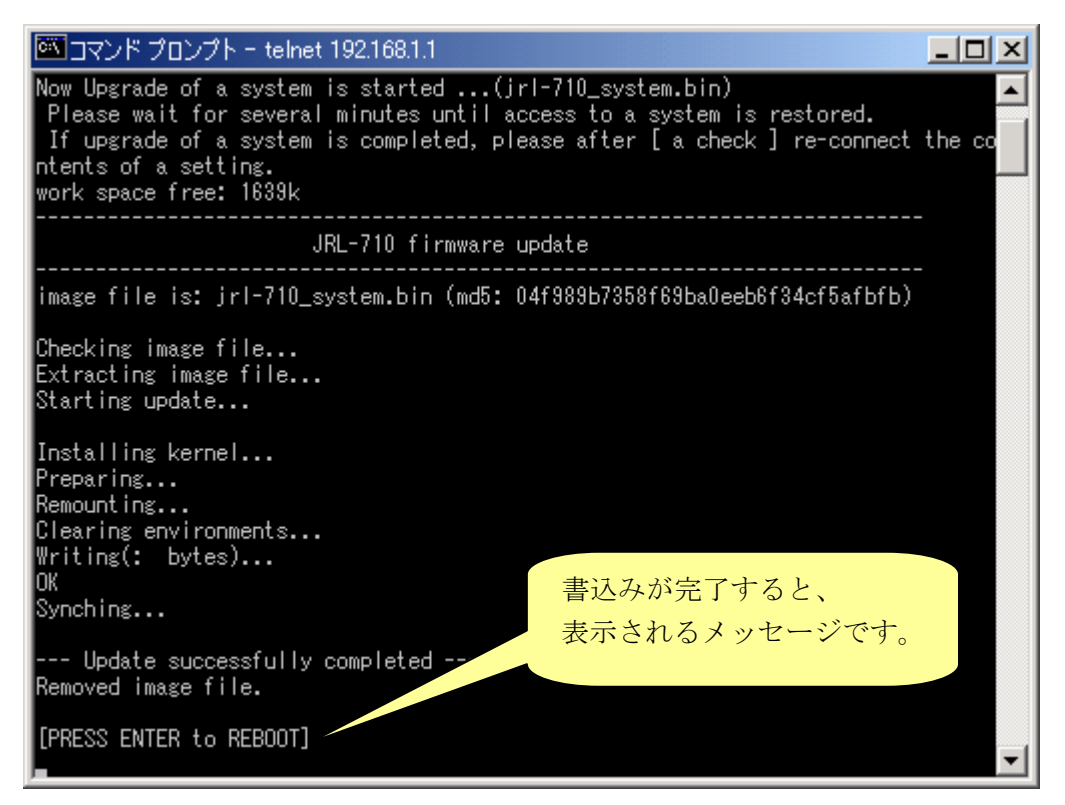

図 2-8-2. ファイルの書込み完了 画面

【手順9】:

初期化モードを起動する手順です。

メニュー画面上で「2」を入力し、Management メニューを表示してください。

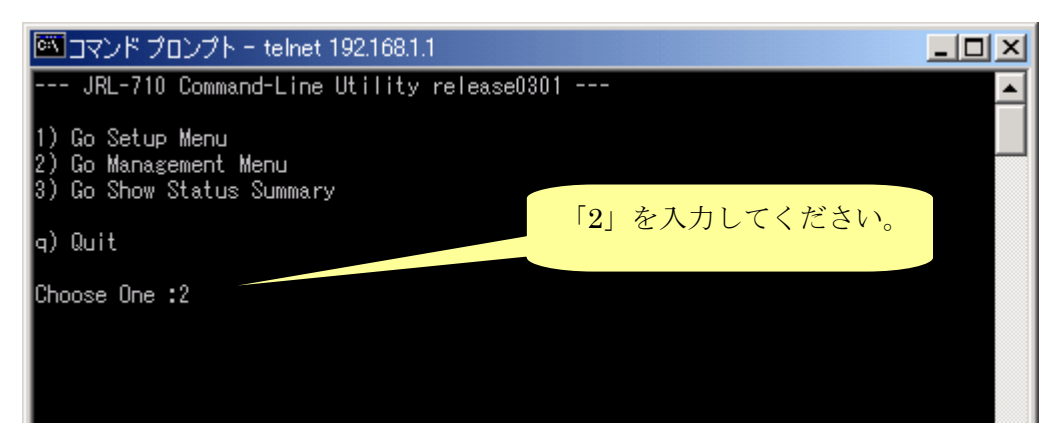

図 2-9. Command Line Utilityのメニュー画面

【手順 10】:

Management メニュー画面上で「4」を入力し、Restart Init 画面を表示してください。

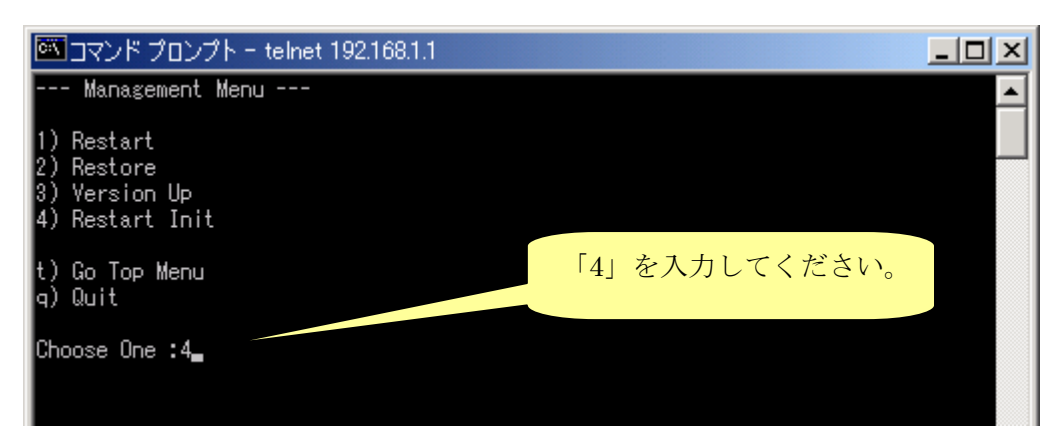

図 2-10. Management メニュー画面

【手順 11】:

対話メニューに答え、無線 LAN を初期化モードで再起動します。 (再起動には、約 30 秒程かかります。)

初期化モードとは、ファームウェアをバージョンアップするための動作モードです。 このモードでは、無線 LAN の「W-LINK」LED が1 秒間隔で低速点滅します。

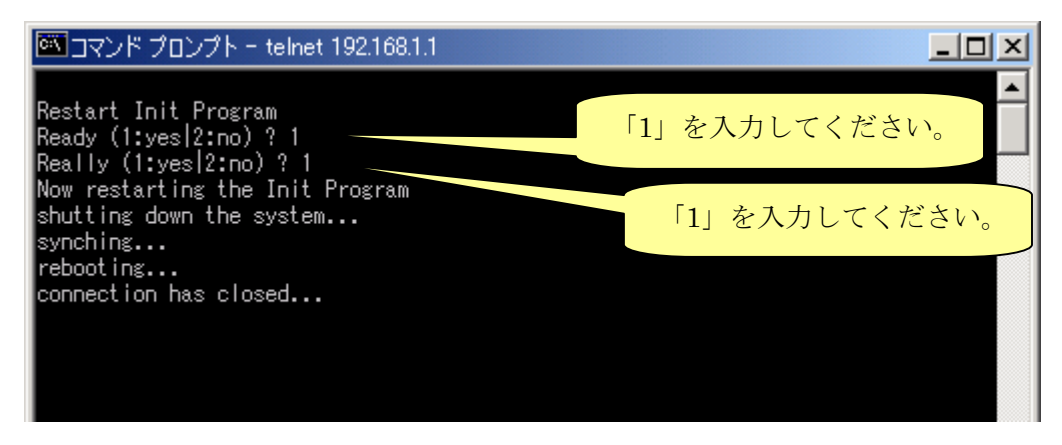

図 2-11. Restart Init 画面

【手順 12】:

ここまでの手順により、無線 LAN が初期化モードで起動しています。

## <u> (</u>) 注意

初期化モードで起動していない場合は、以降の手順に進まないでください。

これより、新しいファームウェアを書き込む手順です。

作業用 PC 上で、update\_new フォルダを開き、「update.vbs」を実行してください。 ※「update.vbs」は VB スクリプトです。作業用 PC が VB スクリプトを実行可能な 必要があります。

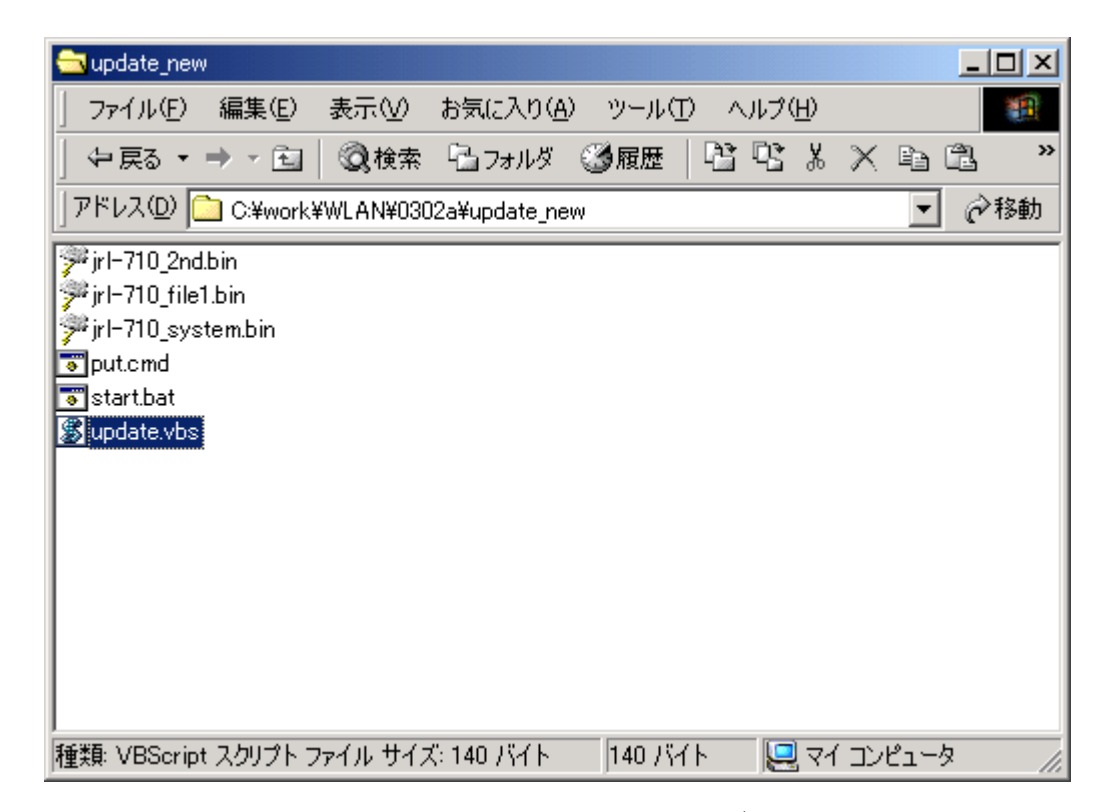

図 2-12. update\_new フォルダ画面

【手順 13】:

表示されたダイアログに無線 LAN の IP アドレスを入力し、「OK」ボタンを押してください。

| 🗱 VBScript            | ×     |
|-----------------------|-------|
| 無線LANのIPアドレスを入力してください | OK    |
|                       | キャンセル |
| 192.168.1.1           |       |

図 2-13. update.vbs 実行 画面

自動的にプログラムファイルの転送、およびバージョンアップが行われます。 バージョンアップ中は、無線 LAN の「W-LINK」LED が 0.5 秒間隔で高速点滅します。 (バージョンアップには、約4分程かかります。)

バージョンアップ完了後、自動的に新しいファームウェアで再起動します。 (再起動には、約30秒程かかります。無線LANの「W-LINK」LEDの点滅は終了します。)

最後に、無線 LAN の IP アドレスに対して telnet ログインし、新しいバージョンに更新 されたことをご確認ください。

## ⚠ 注意

バージョンアップ後の無線LAN 設定に関して、IP アドレス,サブネットマスク, ゲートウェイ設定は引き継がれますが、それ以外の設定は工場出荷設定に戻ります。 再度設定を行ってからご使用ください。

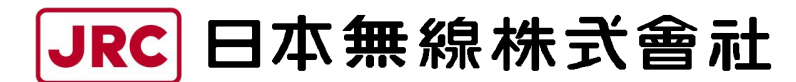

http://www.jrc.co.jp (無断複製・転載を禁ずる)

本書は森林資源保護のため、再生紙を使用しています。

第1.1版 2006年1月

- 編 者 日本無線株式会社
- 発行者 日本無線株式会社

〒181-8510 東京都三鷹市下連雀 5-1-1 通信機器品質保証部カスタマーサービス課 E-mail:wlan\_support@m1.jrc.co.jp TEL:0422-45-9578 FAX:0422-45-9104